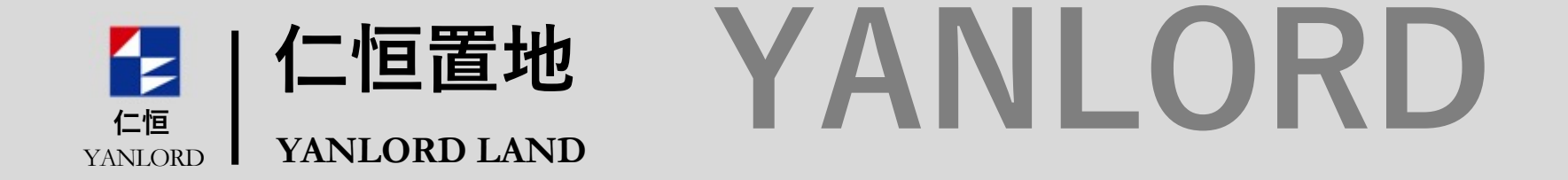

www.yanlordland.com

# 仁恒置地阳光招采平台 供应商电子印章申请及使用说明 V1.0

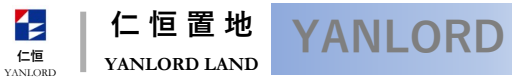

bidding.yanlord.com

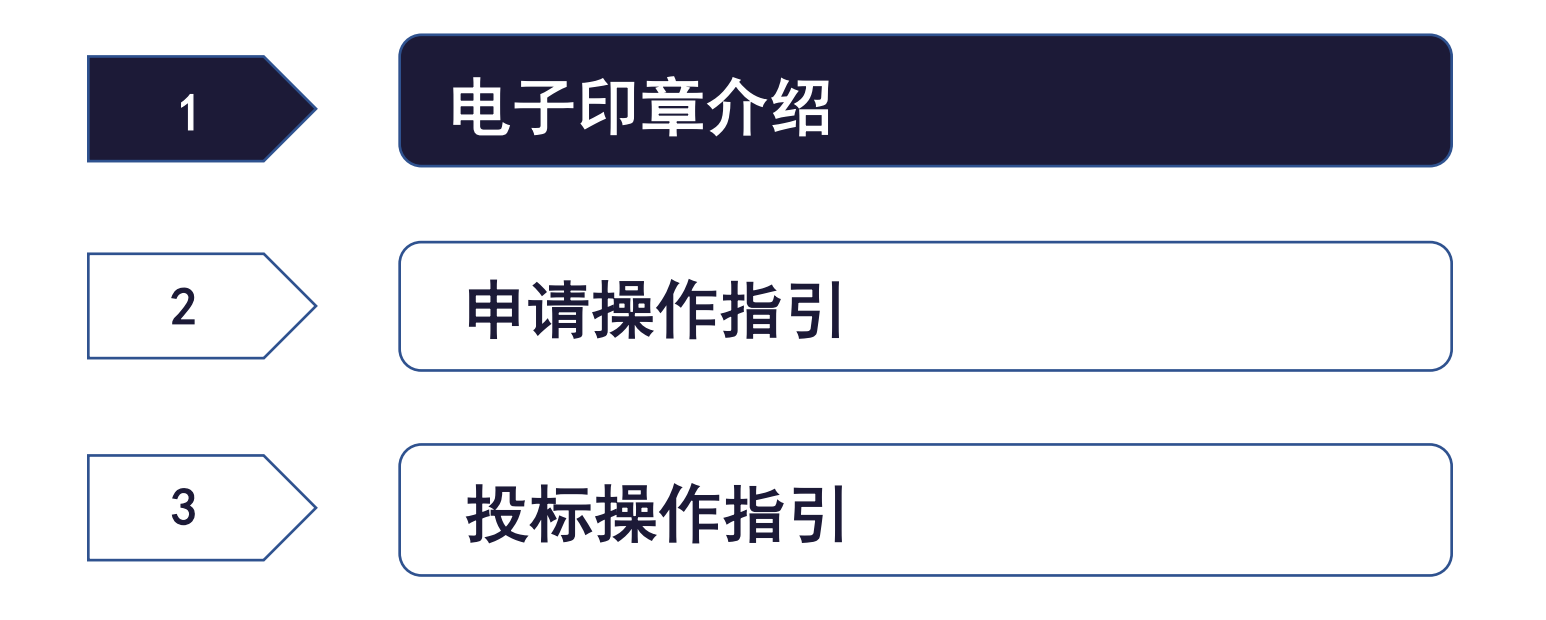

# 1.1 电子章简介:等同实体章,后续投标必须使用电子章

hidding.vanlord.com 电子印章 企业/法人电子身份 工信部授权签发 传统印章 相同的外观 相同的有效性 《电子招投标法》 认证/加密/盖章 RRR 相似的使用方式 《电子签名法》 具有印章法律效力 企业/班组在线投标采用企业/个人电子章,投标文件内所有文档无需再提供线下盖章扫描件 中请编号 我方同意在从规定的投标截止日期起的 \${有 4. · 2258: 08000583 - IE-H120028155: 9135000015814560 ·黄疸热病: 二 上均 在线申请,在线支付 投标书仍然对我方具有约束力,并可随时被影 CANNE: INVESTIGATION OF RIBELT (N) ©: 直到贵司与我司制江并签署了一项正式合同为 下了一方子子(万) 书连同贵时对于的书面接纳文件,将成为我言 企业申请 5. REALERSON: BEATE: 158043454 立即生效,提供电子发票 11 L R. P. SHINK 1、操先成出生成、影响的秘密部编写的活用自动生成器的 2、下艇生物的的特权委托书,监经公案的上作监察扫描的 6. 我方知道并同意,如果接到中标通知后未按照 2.6 5.19 構築成法生成、系統時根盤空襲写的信息自动生成和局征书
 下層生成時時和局容和由書表、面子公園所上後面面打局社 贵司有权另选其他中标单位。 \* 姓名: 云端证书,无任何实体Key -3 \*身份证扫描件: 土 上传 时被贵司接纳。 \* 电子章模式: 〇 手刻公章 合同为止,如本投标书根据上述第5.条被接纳时,本投标 \*授权委托书:请下载授权委托书模板,填写盖章后上传扫描件 土 上件 手机绑定,验证码云端盖章 \* 机构证书申请表: 请下载规模化书申请表 描下 如果 章后上传扫描件 上 上传 \* 授权保管委托书: 请下载授权保管 计 说 图 计 章后上传扫描件 上 上传 为我司与贵司双方之间具有和某人的童样例 \*联系人证件扫描: 上传 未按贵司要求的时间签署正式合同或坚持提出附加条件, 年费制度,到期可续 \* 申请部门: -5 \* 机构证书联系人: 请输入联系人姓名 \*联系人手机号: 请输入联系人手机号码

仁恒

YANLORE

仁恒置地

YANLORD LAND

**YANLORD** 

仁恒置地 YANLORD LAND

仁恒

YANLOR

bidding.yanlord.com

## 【使用要点】

■ 企业入围投标:必须申请**公章和法人章**,投标时俩章一起使用,系统自动打包自动盖章

## 【备注】

■ 使用电子章之后,不需要再进行线下盖章扫描上传,也不需要提供纸质投标文件

# 1.3 申请页面登陆入口

仁恒置地 YANLORD LAND

仁恒

YANLOR

bidding.yanlord.com

- 账号管理员或者投标联系人手机登陆后,点击左侧菜单:"用户服务中心"--"印章及用户服务"
- 如果是第一次登陆用户服务,需要点击确认用户服务授权,使用微信扫码扫一下弹出来的二维码,即可直接登陆

## 申请页面

## ■ 点击左侧菜单"数字证书管理"

| 仁恒置地<br>YANLORD LAND                                                                                                    | ē                   |           |                               | 064 A 🖬 🐂 🐛 G    | 为了方便知        | 您直接向          | ]客服提        | <b>间</b> ,ì | 青先关注并      | f绑定easy3w             | /用户服务    | 中心  | 服务号        | ;绑定成         | 成功      |
|----------------------------------------------------------------------------------------------------|---------------------|-----------|-------------------------------|------------------|--------------|---------------|-------------|-------------|------------|-----------------------|----------|-----|------------|--------------|---------|
| 茴 我的工作台                                                                                                    | <b>命</b> 首页 / 我的工作台 |           |                               |                  |              |               |             | 后,          | 系统将自z      | 动跳转至相关                | 界面。      |     |            |              |         |
| 口 项目投标 くうしょう マンション マンション マンシー マンシー マンション マンション マンション マンション マンション マンション マンション マンション マンション マンション マンション マンシー マンシー マンシー マンシー マンシー マンシー マンシー マンシ | 区 待办任务 区 通知         |           |                               |                  | Г            | ा स           | 6-C-7       | 1.5         |            |                       | ा स      | 6.0 | - 12       |              |         |
| 🖾 约谈及反馈 🛛 💙                                                                                                    | 分类                  |           | 名称                            | 接收时间             | - 2          | 7 Q           | <b>11</b> 1 |             |            |                       |          | 60  |            |              |         |
| 団 企业信息                                                                                                    |                     |           | 暂无数据                          |                  |              |               | 21-3        |             | 82         |                       |          |     | 3.64       |              |         |
| 傘 密码修改                                                                                                    | /                   |           | 技术支持: 上海同在互联网科                | 山坊有限公司           |              | 233           | 725         |             |            |                       | - 22     | 72  |            |              |         |
| ® 用户服务中心 ^                                                                                                    |                     |           | Copyright ©仁恒置                | 地 1000000        | Ē            | -154          |             | 51          |            |                       | - i - i  |     |            |              |         |
| 印章及用户服务                                                                                                    | <b>C</b>            |           |                               |                  | L .          | <b>21</b> -1K |             |             | 96         |                       |          |     |            |              |         |
|                                                                                                    |                     |           |                               |                  | 第一步:请        | 詞用微信扫码        | 3关注easy     | /3w用户       | 服务中心服务     | 号第二                   | 5: 请用微信  | 扫码绑 | 定微信号       | 与平台用户        | 名       |
|                                                                                                    | sy3w                |           |                               |                  |              | eas           | y3w同在房地产    | 产阳光招采       | 公共服务平台 — 仁 | 恒置地供方及招采平台            |          | 电词  | 舌客服:021-56 | 026253 Q 🔉 🧧 | -tiri G |
|                                                                                                    |                     |           |                               |                  |              | <b>命</b> 首页,  | 数字证书管理      | ŧ           |            |                       |          |     |            |              |         |
|                                                                                                    |                     |           |                               |                  |              | 数字证           | E书管理        |             |            | and the second second |          |     |            | 新增日          | 申请      |
|                                                                                                    | 此平台                 | 您正<br>中上海 | E在进入easy3w用户服务<br>同在互联网科技有限公司 | 5中心,<br>司提供技术支持。 | 型 数字证书管理     |               |             |             | 公共服务平台-仁恒置 |                       |          |     |            |              |         |
|                                                                                                    |                     | 您将招       | 受权以下信息,以便于单                   | 点登录,             | 同 电子合同管理     | 序号            | 申请编号        | 申请人         | 申请日期 办理类   | 型办理内容                 | 费用合计 (元) | 状态  | 证书有效期      | 操作           |         |
| 授                                                                                                    | 贸权后将获得您的姓名、         | 手机号       | 、所在单位的企业名称、                   | 所在单位统一社会信息用代码等。  | A 个人信息管理 🛛 🗸 | 1             | 1           | 2 Mar       | 新力         | 云数字证书+电子法人章           | 311D     | 已保存 |            | 修改   查看   册  | 删除      |
|                                                                                                    |                     |           |                               |                  |              |               |             |             |            |                       |          |     | 共1条 く      | 1 > 10条/页    | ī v     |
|                                                                                                    |                     |           | 确认授权登录                        |                  |              |               |             |             |            |                       |          |     |            |              |         |

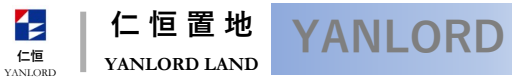

bidding.yanlord.com

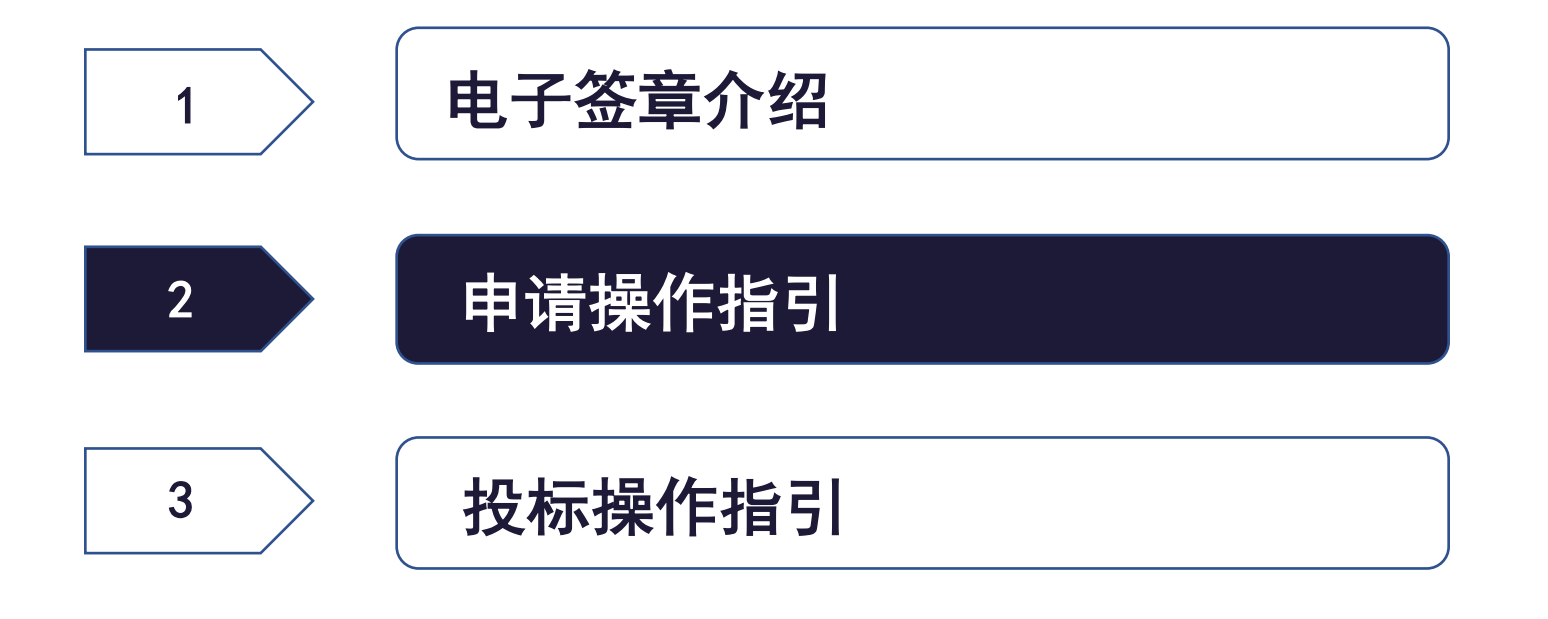

# 2.1 电子印章办理须知

仁恒置地 YANLORD YANLORD LAND YANLORD

仁恒

bidding.yanlord.com

## ■ 请认真阅读"电子印章办理须知"

| 电子印章办理须知                                            |                                                                   |
|-----------------------------------------------------|-------------------------------------------------------------------|
|                                                     |                                                                   |
|                                                     |                                                                   |
| 一、电子印章是模拟在纸质文件上加盖传统实物印章的外观和方式进行电子签名的形式。             | 。本平台的电子印章采用工信部认可的其中二家CA机构(北京天威诚信电子商务服务有限公司、中金金融认证中心)颁发的企业数字证书     |
| (简称CA) 进行电子签名, 具有与纸质盖章同等的法律效力。                      |                                                                   |
| 二、本平台电子印章的数字证书采用手机绑定的模式,用短信验证码进行授权使用电子的             | 印章,形成完整的司法证据链,类似个人手机银行转账时短信验证的模式,既保证了安全性同时 <mark>免去了CA锁介质。</mark> |
| 三、电子印章的服务费共 <b>300</b> 元/年,包含企业数字证书服务年费(200元)+电子印章年 | 年服务费(100元),收款单位是CA机构在本平台的指定代理商。同时,为了更好地服务用户,由CA机构委托本平台运行服务商——上    |
| 海同在互联网科技有限公司统一受理相关问题并提供技术支持服务。                      |                                                                   |
|                                                     |                                                                   |
|                                                     |                                                                   |
|                                                     | 确认 返回                                                             |

# 2.2 企业注册单位公章申请

仁恒置地 YANLORD LAND

仁恒

YANLOR

bidding.yanlord.com

## 【公章申请要点】

- 授权联系人:企业电子印章授权使用人,后续投标使用电子章时,必须提供授权使用人手机号收到的验证码才能投标,请谨慎填写;
- 电子印章通知人:公司法人或者公司实体公章管理员,系统投标用章后会短信通知电子印章通知人
- 申请表:采集表、授权委托书、电
   子印章申请表、使用委托书全部先
   点击生成,然后下载并加盖实体公
   章后上传扫描件

| 电子印章申请信息         |                  |                    |                                        |          |               |                                        |
|------------------|------------------|--------------------|----------------------------------------|----------|---------------|----------------------------------------|
| 申请编号:            | 自动生成             |                    |                                        |          | 电子印章授权使用系统:   | 金辉招采平台                                 |
| * 电子印章类型:        | • 公章             | )法人章 )合            | 同章 🔷 个人章                               |          |               | 本企业数字证书只授权在上述平台中使用                     |
| 3w用户服务中心*企业名称:   | 上海同在国            | I联网科技有限公司          | 4.4.4.4.4.4.4.4.4.4.4.4.4.4.4.4.4.4.4. | easy3W用户 | * 统一社会信用代码:   | 913101133422024891° asy3with P1825 P10 |
| * 营 <u>业</u> 执照: | 如正亚工商型           | ¥4·旧息友生受动,谓        | 尤住正亚信息自理受更后两进行申                        | 山市。      |               |                                        |
| * 企业电子印章授权使用人姓名: | 邬涛               |                    |                                        |          | * 授权使用人邮箱:    | wut@easy3w.com                         |
| * 授权使用人证件扫描件②:   | 山上传              |                    |                                        |          | * 授权使用人证件号码②: | 请和授权使用人证件扫描件中的证件号码保持一致,名片不能作为证件        |
| * 授权使用人手机:       | 15967810         | 652                |                                        |          | *手机验证码:       | 请输入收到的验证码 获取验证码                        |
| 四金茂阳光招采          | 请按实填写企<br>手机号码   | 业电子印章授权使用          | 人的信息,系统用章时校验该授权                        | 又使用人     |               | 现合我们光相采平台。\$85周                        |
| * 企业电子印章通知人:     | 请填写企业            | 他子印章通知人            |                                        | easy3w用户 | * 通知人证件号码⑦:   | 请和通知人证件扫描件中的证件号码保持一致,名片不能作为证件          |
| * 通知人手机:         | 请输入通知            | 1人手机号              |                                        |          | * 通知人证件扫描件②:  | 土 上传                                   |
|                  | 通知人一般为<br>人员,请核实 | ⋻公司法人或者公司≶<br>3項写。 | 体公章管理员,系统用章后会短信                        | 這通知此     |               |                                        |
| * 企业电子印章采集表⑦:    | 生成               | 土 上传               |                                        |          |               |                                        |
| * 办理授权委托书②:      | 生成               | 土 上传               |                                        |          |               |                                        |
| * 企业电子印章申请表⑦:    | 生成               | 土 上传               |                                        |          |               |                                        |
| * 授权使用委托书②:      | 生成               | 土 上传               |                                        |          |               | 25年中心-中国金凤田北部将中山                       |

# 2.3 企业注册单位法人章申请

仁恒置地 YANLORD LAND

## 【法人章申请要点】

- 授权联系人:企业电子印章授权使用人,
   后续投标使用电子章时,必须提供授权使
   用人手机号收到的验证码才能投标,请谨
   慎填写;
- 电子印章通知人:公司法人或者公司实体 公章管理员,系统投标用章后会短信通知
   电子印章通知人
- 申请表:采集表、授权委托书、电子印章 申请表、使用委托书全部先点击生成,然 后下载并加盖实体公章后上传扫描件
- 法人章与公章申请差别:需要提供法定代表
   表人证件扫描件

| 电子印章申请信息         |                                           |               |                     | com |
|------------------|-------------------------------------------|---------------|---------------------|-----|
| 申请编号:            |                                           | 电子印章授权使用系统:   | 金辉招采平台              |     |
| * 电子印章类型:        | 🔾 公章 💽 法人章 🔷 合同章 🔷 个人章                    |               | 本企业数字证书只授权在上述平台中使用  |     |
| * 企业名称:          | 上海同在互联网科技有限公司                             | * 统一社会信用代码:   | 913101133422024891  |     |
|                  | 如企业工商基本信息发生变动,请先在企业信息管<br>理变更后再进行申请。      |               |                     |     |
| * 营业执照:          | 土 上传                                      |               |                     |     |
| * 企业电子印章授权使用人姓名: | 邬涛                                        | * 授权使用人邮箱:    | wut@easy3w.com      |     |
| * 授权使用人证件扫描件②:   | 上 上传                                      | * 授权使用人证件号码②: | 请和授权使用人证件扫描件中的证件号码保 |     |
| * 授权使用人手机:       | 15967810652                               | *手机验证码:       | 请输入收 获取验证码          |     |
|                  | 请按实填写企业电子印章授权使用人的信息,系统<br>用章时校验该授权使用人手机号码 |               | 中心。中国金茂阳光指来平台       |     |
| * 法定代表人姓名:       | 请填写法定代表人姓名                                | easyower      |                     |     |
| * 证件类型:          | ● 身份证 ○ 护照                                | * 法定代表人证件号码②: | 请和法定代表人证件扫描件中的证件号码保 |     |
| * 法定代表人手机:       | 请输入法定代表人手机号                               | * 法定代表人邮箱:    | 请输入授权使用人邮箱          |     |
|                  | 系统用章后会短信通知此人员,请核实填写。                      |               |                     |     |
| * 法定代表人证件扫描件②:   | 上 上传                                      |               |                     |     |
| * 法定代表人电子印章采集表⑦: | 生成上传                                      |               |                     |     |
| * 办理授权委托书②:      | 生成上传                                      |               | 的公中国金茂阳光招采平台-蜀阳     |     |
| * 法定代表人电子印章申请表⑦: | 生成 上传                                     |               |                     |     |
| * 授权使用委托书②:      | 生成 上传                                     |               |                     |     |

仁恒

VANLORI

仁恒置地 YANLORD LAND

bidding.yanlord.com

## 【电子章申请递交】

- 填写完电子章申请页面要求的内容后,填写开票信息,申请通过后系统会发送电子发票或者纸质发票
- 证书费用目前只能通过微信支付,请点击下一步之后直接进入缴费页面

| 开票信息 电子发票将在成功提交申请后5个] | 工作日内发送到联系人的邮箱中,请注意查收 |           |               |                  |  |
|-----------------------|----------------------|-----------|---------------|------------------|--|
| * 开票公司名称:             | 上海同在互联网科技有限公司        |           | 地址、电话 (如需) :  |                  |  |
| * 开票公司税号:             | 913101133422024891   |           | 开户行及账号 (如需) : |                  |  |
| * 电子发票接收邮箱:           | 请填写电子发票接收邮箱          |           |               |                  |  |
| * 快递接收地址:             | 请填写快递接收地址            |           |               |                  |  |
| *快递接收联系人:             | 邬涛                   |           | *快递接收联系电话:    | 15967810652 easy |  |
| 证书费用微信支付              |                      |           |               |                  |  |
| 费用合计 (元) ⑦:           | 300                  |           |               |                  |  |
|                       |                      | 暂存 下一步 返回 |               |                  |  |

# 2.5 申请后可随时查看进度

仁恒置地 YANLORD LAND

仁恒

YANLORD

bidding.yanlord.com

## 【申请进度可随时查看】

■ 每一个章的申请记录可随时查看,退回的需要进行修改后才能递交

| 目子印章甲 | 申请          |        |          |                     |       |             |      |            |      | 电子印章         |
|-------|-------------|--------|----------|---------------------|-------|-------------|------|------------|------|--------------|
|       |             |        |          |                     |       |             |      |            |      | 台-907港       |
| 序号    | 申请编号        | 办理类型   | 费用合计 (元) | 申请日期                | 授权使用人 | 联系电话        | 印章类型 | 证书有效期      | 申请状态 | 操作           |
| 1     | J001B000281 | 电子印章续费 | 300      |                     | 邬涛    | 18217032390 | 公章   |            | 已保存  | 修改   查看   删除 |
| 2     | J001B000272 | 电子印章   | 0.03     | 2020-08-28 00:20:46 | 邬涛    | 15821101329 | 个人章  | 2021-08-28 | 退回   | 修改 查看        |
| 3     | J001B000221 | 电子印章   | 0.03     | 2020-08-02 03:00:30 | 邬涛    | 18217032390 | 公章   | 2021-08-02 | 办理完成 | 续费 查看        |
| 4     | J001B000220 | 电子印章   | 300      |                     | 邬涛    | 15967810652 | 合同章  |            | 已保存  | 修改   查看   删除 |
| 5     | J001B000001 | 电子印章   | 0.03     | 2020-08-02 03:03:53 | 邬涛    | 18217032390 | 法人章  | 2021-08-02 | 办理完成 | 续费 查看        |

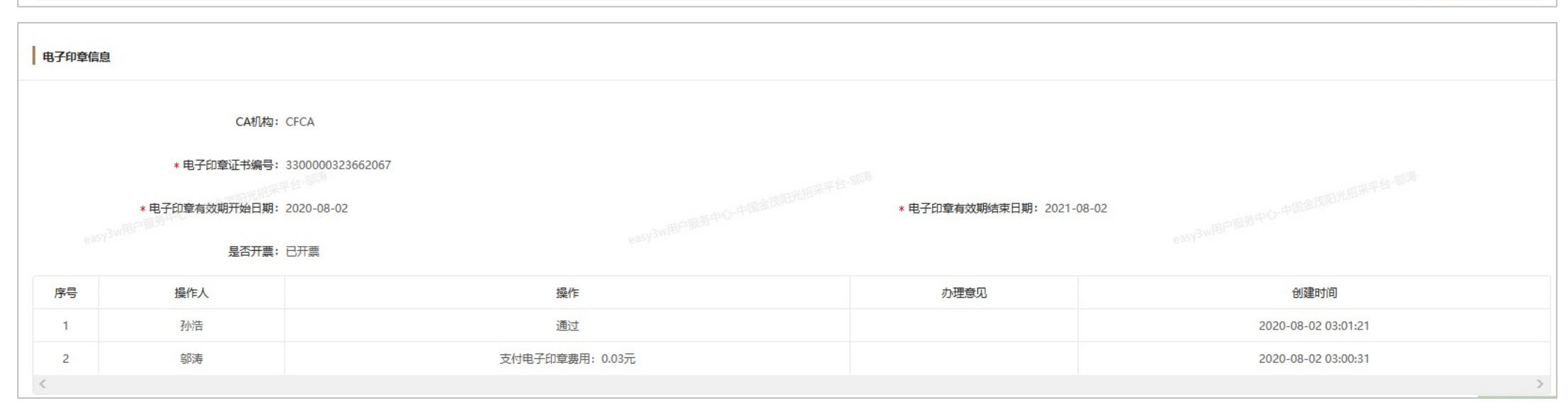

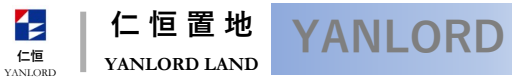

bidding.yanlord.com

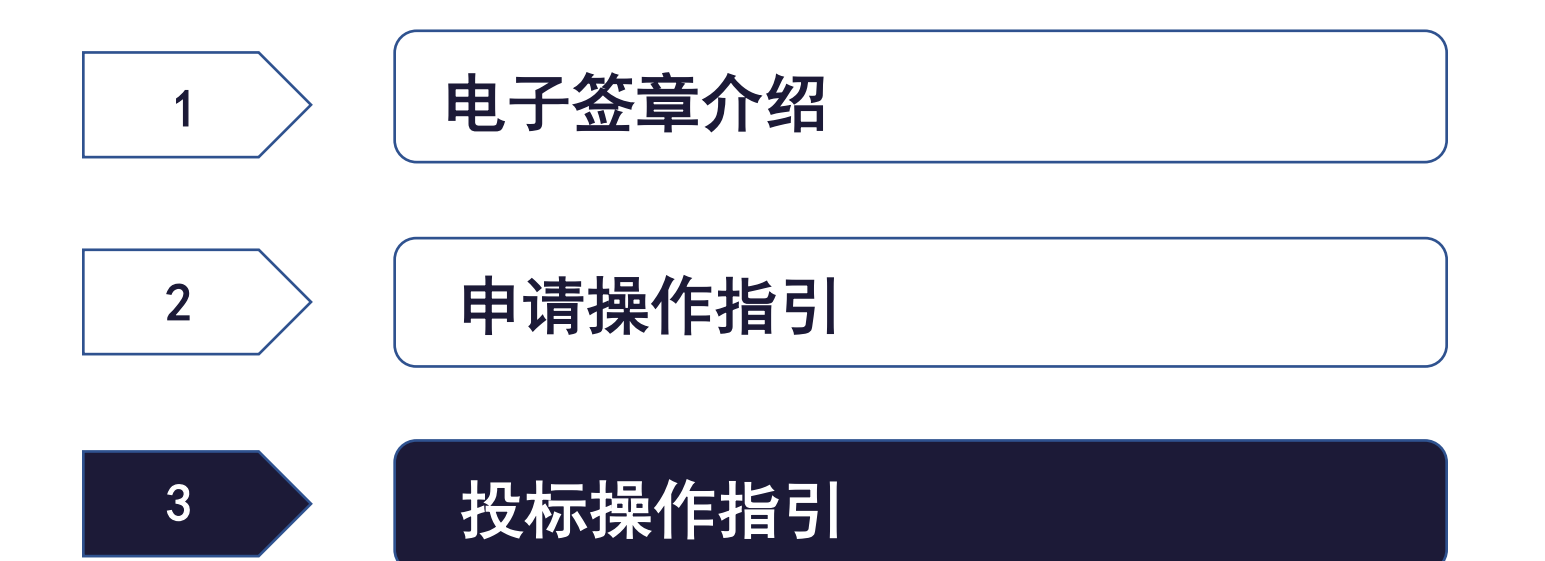

# 3.1 企业投标使用电子章

た値 YANLORD YANLORD AND

bidding.yanlord.com

#### 企业在投标时**支持电子签章模式!**

#### 具体投标操作,请参考《仁恒置地阳光招采平台\_投标人操作指引\_V1.0.pdf》

| 电子投标须知                                                                                                    |
|----------------------------------------------------------------------------------------------------|
| <ol> <li>本投标人自愿在招标文件规定的时限内按照招标文件及合同、用户需求书、技术规范等要求完成采购任务,按时交货并验收合格。货物质量按照投标文件的承诺并满足招标文件要求。</li> <li>違守中华人民共和国有关采购、招标投标的法律法规规定,自觉维护市场经济秩序。否则,同意被废除投标资格并接受处罚。</li> <li>保证投标文件内容无任何虚假。若评标过程中查出有虚假,同意作无效投标文件处理,若中标之后查出有虚假,同意废除中标资格。</li> <li>保证投标文件不存在低于成本的恶意报价行为。</li> <li>保证中标之后密切配合招标人开展工作,接受招标人的监督管理。</li> <li>本投标人在规定的投标有效期限内,将受招标文件的约束并履行投标文件的承诺。</li> <li>面标文件必须在回标截止时间前完成上传递交,逾期作废。</li> </ol> |
| ✔ 我已阅读并同意上述条款                                                                                                    |
| 签章模式                                                                                                    |
| ● 电子印章模式:在电子签名的模式下,增加了电子盖章的形式,具有同等法律效力并且更加直观,为了便于投标人,采用手机短信验证授权盖章的模式,取消了实体介质CA。                                                                                                    |
| 确定                                                                                                    |

仁恒置地 YANLORD YANLORD LAND YANLORE

仁恒

bidding.yanlord.com

#### 供方正常投标,在线打包完成后,系统会显示对应需要加盖电子签章的签章类型和签章联系人姓名

点击获取授权码,输入签章联系人手机号收到的授权码,点击右上角的"加密投标文件"即可完成投标

#### 所有投标文件不需要再上传线下盖章扫描件

| 电子签章         |                              |                            | 上一步 加密投标文件 返回                |  |  |  |  |  |
|--------------|------------------------------|----------------------------|------------------------------|--|--|--|--|--|
| → 制作投标文件 —   | 2 生成投标文件                     | 3 递交投标文件                   | ④ 投标完成                       |  |  |  |  |  |
| 招标项目名称:培训》   | 表示邀请招标1                      | 标段:标段01/标段01               |                              |  |  |  |  |  |
| 用印企业名称:浙江场   | ¥江建设集团有限公司                   | 电子印章模式:无痕模式,不保留            | 电子印章的原文件和电子印章后的文件,请          |  |  |  |  |  |
|              |                              | 自行下载保留。                    |                              |  |  |  |  |  |
| 投标文件: ∅ 2    | B2020060301_01浙江舜江建设集团有限公司技术 |                            |                              |  |  |  |  |  |
| * 电子签章状态:未签题 |                              | *投标文件加密状态:未加密              |                              |  |  |  |  |  |
| 印章类型         | 印章管理员姓名                      | 联系方式                       | 获取授权                         |  |  |  |  |  |
|              |                              |                            |                              |  |  |  |  |  |
| 公章           | 刘子豪                          | 15821101329                | 请输入授权码 获取授权码                 |  |  |  |  |  |
| 公章<br>法人章    | 刘子豪<br>刘子豪                   | 15821101329<br>15821101329 | 请输入授权码 获取授权码<br>请输入授权码 获取授权码 |  |  |  |  |  |
| 公章<br>法人章    | 刘子豪<br>刘子豪                   | 15821101329<br>15821101329 | 请输入授权码 获取授权码<br>请输入授权码 获取授权码 |  |  |  |  |  |

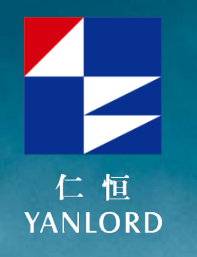

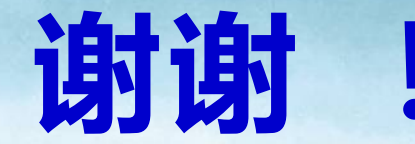

# **THANK YOU**

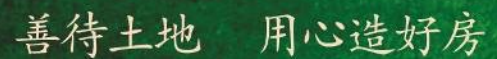

Treat Soil with Good Will, Build Houses with All Heart.

十多年来,仁同也宁将新加成"花园城市"理念带入中间,始终坚持"营作一地"用心器好店"的开发理念",研究建筑度 刘段计的人性化,不研究经济用建筑新工艺新技术新技术。实践创新,结晶细作,打造高品质建筑产品。每一个项目 着蔬菜了仁重人无数的心血和汗水,提供菜户品融调整的产品和服养,也赢得了社会各界的广泛法同环境等。

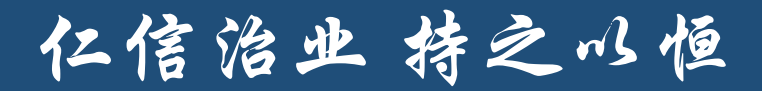